# 아두이노 시뮬레이션 프로그래밍

v1.0

# 김영준 저

공학박사, 목원대학교 겸임교수 前 Microsoft 수석연구원

헬로앱스

http://www.helloapps.co.kr

# 05 토글 스위치를 활용하는 프로젝트

#### 학습 목표

- 디지털 버튼의 중복 눌림 방지를 위한 기능을 구현할 수 있다.
- 디지털 버튼의 중복 눌림 방지 기능 및 전역변수를 활용하여 LED 전등이
   계속 켜질 수 있도록 토글 스위치 기능을 구현할 수 있다.
- 차량의 방향지시등과 비상등 기능을 구현할 수 있다.

#### 실습 개요

- 버튼의 중복 눌림 감지를 방지하는 기능을 구현한다.
- 버튼 눌림 상태를 이용하여 토글 기능을 구현하다.
- 한 번의 버튼 눌림으로 LED 등을 켜거나 끌 수 있는 편리한 전등을 구현 해 본다.
- 토글 기능으로 취침시간을 설정할 수 있는 취침등을 제작해 본다.
- 토글 기능으로 차량의 방향지시등과 비상등 기능을 구현해 본다.

### 5.1 준비하기

#### 준비물

- 아래 준비물은 실제 아두이노 키트가 있는 경우를 예로 든 것이며, 아래 하 드웨어 구성과 동일한 내용을 시뮬레이션으로 진행하게 된다.
- 아두이노 보드, 올인원 쉴드, 디지털 버튼 모듈, LED 모듈

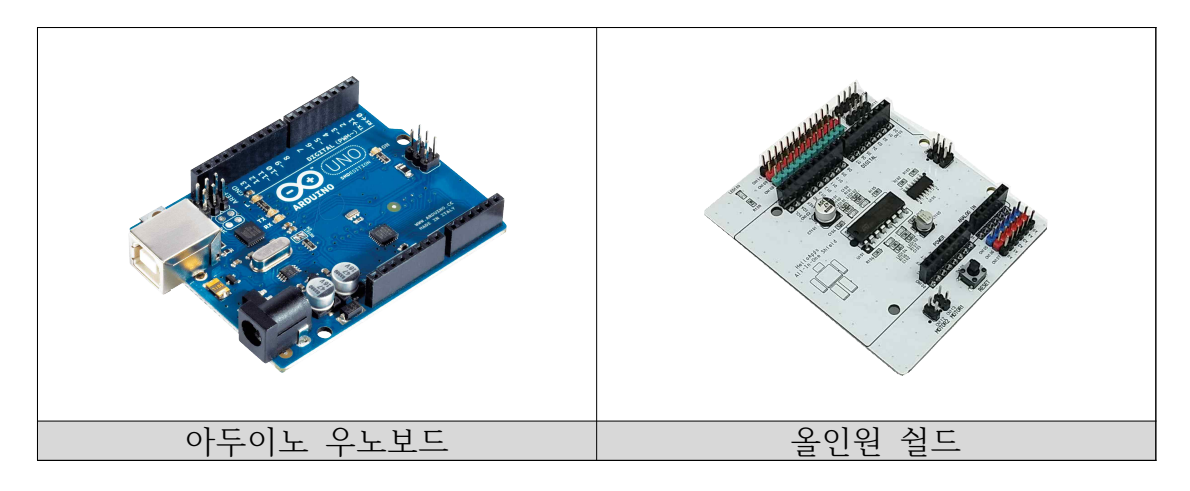

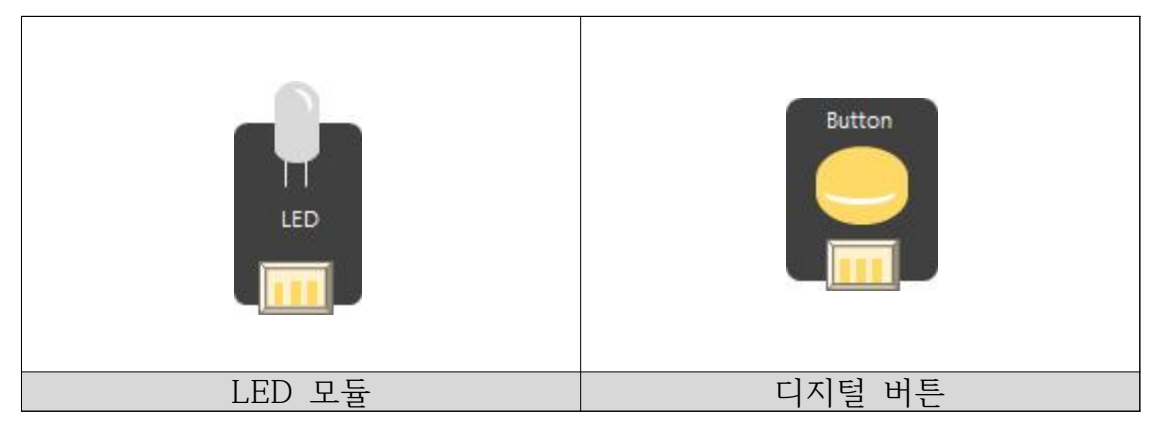

#### 시뮬레이션 상에서의 연결 정보

 시뮬레이션 상에서는 디지털 LED 소자가 각각 디지털 11번, 12번, 13번에 연결되어 있으며, 버튼은 디지털 4번 ~ 8번에 연결되어 있다.

| VI       |        |
|----------|--------|
| 디지털 핀    |        |
| D02 서보모터 | 0      |
| D04 버튼   | 버튼1    |
| D05 버튼   | 버튼2    |
| D06 버튼   | 버튼3    |
| D07 버튼   | 버튼4    |
| D08 버튼   | 버튼5    |
| D09 스피커  |        |
| D11 LED  | GREEN  |
| D12 LED  | YELLOW |
| D13 LED  | RED    |
|          |        |
| 아날로그 핀   |        |
| A0 거리센서  | 0      |
| A1 거리센서  | 982    |
| A2 거리센서  | 0      |
| A3 거리센서  | 983    |
| A4 거리센서  | 471    |
| A5 조도센서  |        |

- 디지털 핀에 연결된 부품
  - 디지털 2번: 서보 모터
  - 디지털 4번 ~ 8번: 버튼 센서
  - 디지털 9번: 스피커
  - 디지털 11번: 초록색 LED
  - 디지털 12번: 노란색 LED
  - 디지털 13번: 빨간색 LED

### 5.2 버튼의 눌림 횟수를 표시하는 장치 만들기

눌림 횟수 체크 장치

- 버튼을 눌러 1씩 증가하는 장치를 만들어 학생들의 인원수를 세려고 한다.
   버튼이 눌릴 때 마다 1씩 증가시켜 화면에 출력하는 기능을 구현해 본다.
- 이전 활동에서 작성한 프로그램에 기능을 추가하여 버튼이 눌려졌다가 올 라오는 순간에 1씩 증가하도록 기능을 구현해 본다.

|          | pressed = false       | $\mathbf{X}$       |
|----------|-----------------------|--------------------|
|          | cnt = 0               | $\mathbf{X}$       |
| Function | Loop                  |                    |
| ✓ d4     | = DigitalRead 4 (핀번호) | $\mathbf{X}$       |
| if       | d4 == HIGH            | $\Theta \boxtimes$ |
| Expres   | sion pressed = true   | $\mathbf{X}$       |
| else     | $\Theta$              |                    |
| if       | pressed == true       | $\Theta$           |
| Exp      | ression cnt = cnt + 1 | $\times$           |
| Prir     | ILine cnt             |                    |
| Expres   | sion pressed = false  | $\mathbf{X}$       |
| Delay    | 100 (밀리초) 🔀           |                    |

```
SPL 스크립트
                                                              스케치 코드
pressed = false
                                              boolean pressed = false;
cnt = 0
                                             int cnt = 0;
void setup()
                                              void setup()
{
                                             {
                                                pinMode(4, INPUT);
}
                                                Serial.begin(115200);
void loop()
                                             }
{
  d4 = DigitalRead(4)
                                              void loop()
                                             {
  if (d4 == HIGH)
                                                int d4 = digitalRead(4);
  {
     pressed = true
                                                if ( d4 == HIGH )
  }
                                                {
                                                   pressed = true;
  else
                                                }
  {
     if (pressed == true)
                                                 else
     {
                                                 {
         cnt = cnt + 1
                                                   if (pressed == true)
         PrintLine(cnt)
                                                   {
     }
                                                       cnt = cnt + 1;
                                                       Serial.println(cnt);
     pressed = false
                                                   }
  }
                                                   pressed = false;
  Delay(100)
                                                }
}
                                                 delay(100);
                                             }
```

# 5.3 토글 기능 구현하기

토글 기능

 이전 활동에서 사용된 cnt 전역변수 값이 버튼이 눌릴 때 마다 0 과 1 값 으로 반복해서 변경되도록 해보자. 즉 버튼이 처음 눌리면 cnt 값이 0에서 1로 바뀌고, 버튼이 다시 눌리면 cnt 값이 1에서 0으로 다시 변경되도록 기능을 구현해 본다.

| Expression pressed = false | $\boxtimes$        |
|----------------------------|--------------------|
| Expression cnt = 0         | $\boxtimes$        |
| Function Loop              |                    |
| ✓ d4 = DigitalRead 4 (편변호) | $\mathbf{X}$       |
| if d4 == HIGH              | $\Theta \boxtimes$ |
| Expression pressed = true  | $\mathbf{X}$       |
| else $igodot igodot$       |                    |
| if pressed == true         | $\Theta \boxtimes$ |
| Expression cnt = cnt + 1   | $\mathbf{X}$       |
| if cnt == 2                | $\Theta \boxtimes$ |
| Expression cnt = 0         | $\mathbf{X}$       |
| else $igodot igodot$       |                    |
| Expression cnt = 1         | $\times$           |
| PrintLine Cnt              |                    |
| Expression pressed = false | $\mathbf{X}$       |
| ✓ Delay 100 (밀리초)          |                    |

```
SPL 스크립트
                                                              스케치 코드
pressed = false
                                              boolean pressed = false;
cnt = 0
                                              int cnt = 0;
void setup()
                                              void setup()
{
                                              {
}
                                                 pinMode(4, INPUT);
                                                 Serial.begin(115200);
void loop()
                                              }
{
  d4 = DigitalRead(4)
                                              void loop()
                                              {
  if (d4 == HIGH)
                                                 int d4 = digitalRead(4);
   {
     pressed = true
                                                 if (d4 == HIGH)
  }
                                                 {
  else
                                                   pressed = true;
                                                 }
  {
     if (pressed == true)
                                                 else
      {
                                                 {
         cnt = cnt + 1
                                                    if (pressed == true)
                                                    {
          if (cnt == 2)
                                                        cnt = cnt + 1;
          {
            cnt = 0
                                                        if (cnt == 2)
          }
                                                        {
                                                           cnt = 0;
          else
          {
                                                        }
            cnt = 1
                                                        else
          }
                                                        {
                                                           cnt = 1;
         PrintLine(cnt)
                                                        }
      }
                                                        Serial.println(cnt);
     pressed = false
                                                    }
  }
                                                    pressed = false;
  Delay(100)
                                                 }
}
                                                 delay(100);
                                              }
```

# 5.4 토글 기능으로 LED 작동시키기

#### 토글 LED

 이전 활동에서는 LED를 켜기 위해 버튼을 계속 누르고 있어야 하는 번거 로움이 있었다. 이러한 번거로움을 없애기 위해서 버튼을 한번 누르면 LED 등이 켜지고, 다시 한번 누르면 LED 등이 꺼지도록 하려고 한다.

| Expression pressed = false         |
|------------------------------------|
| Expression cnt = 0                 |
|                                    |
| ✓ d4 = DigitalRead 4 (완번호)         |
| if d4 == HIGH                      |
| Expression pressed = true          |
| else 🖂 🖂                           |
| if pressed == true                 |
| Expression cnt = cnt + 1           |
| if cnt == 2                        |
| Expression cnt = 0                 |
| ✔ DigitalWrite 13 (핀번호) LOW (값) 🔀  |
| else 🔾                             |
| Expression cnt = 1                 |
| ✔ DigitalWrite 13 (핀번호) HIGH (값) 🔀 |
| PrintLine cnt                      |
| Expression pressed = false         |
| ✓ Delay 100 (밀리초)                  |

```
SPL 스크립트
                                                               스케치 코드
pressed = false
                                               boolean pressed = false;
cnt = 0
                                               int cnt = 0;
void setup()
                                               void setup()
{
                                               {
                                                  pinMode(4, INPUT);
}
                                                  pinMode(13, OUTPUT);
void loop()
                                                  Serial.begin(115200);
                                              }
{
  d4 = DigitalRead(4)
                                               void loop()
  if (d4 == HIGH)
                                               {
   {
                                                 int d4 = digitalRead(4);
      pressed = true
  }
                                                  if (d4 == HIGH)
  else
                                                  {
                                                    pressed = true;
   {
      if (pressed == true)
                                                  }
      {
                                                  else
          cnt = cnt + 1
                                                  {
                                                    if (pressed == true)
          if (cnt == 2)
                                                     {
                                                         cnt = cnt + 1;
          {
            cnt = 0
            DigitalWrite(13, LOW )
                                                         if (cnt == 2)
          }
                                                         {
                                                            cnt = 0;
          else
                                                            digitalWrite(13, LOW );
          {
            cnt = 1
                                                         }
            DigitalWrite(13, HIGH )
                                                         else
          }
                                                         {
                                                            cnt = 1;
          PrintLine(cnt)
                                                            digitalWrite(13, HIGH );
      }
                                                         }
      pressed = false
                                                         Serial.println(cnt);
  }
                                                    }
  Delay(100)
                                                     pressed = false;
}
                                                  }
                                                  delay(100);
                                              }
```

# 5.5 자동차 방향 지시등 장치 만들기

왼쪽 방향 지시등 만들기

 13번 LED와 11번 LED를 각각 왼쪽과 오른쪽 방향 지시등으로 활용하려고 한다.

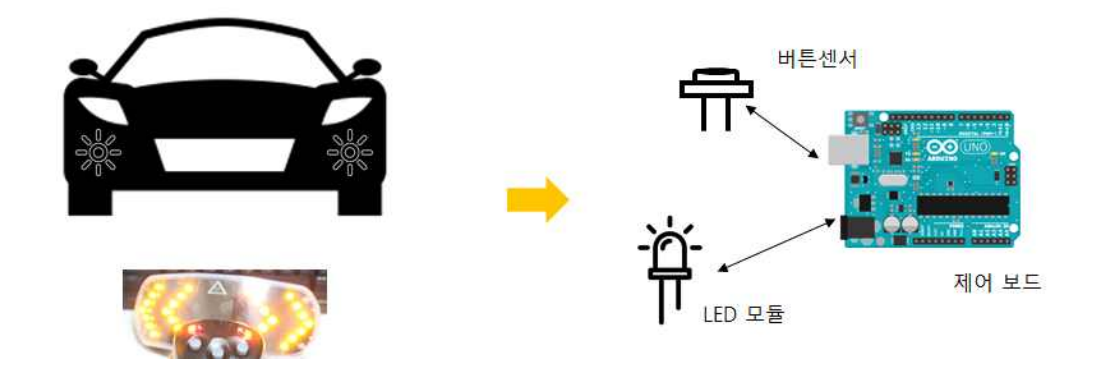

먼저 4번 버튼을 한번 누르면 13번 LED가 계속 깜박이고, 다시 한번 누르
 면 LED가 깜박이는 것을 멈추도록 한다.

| Expression pressed1 = false        |
|------------------------------------|
| Expression cnt1 = 0                |
|                                    |
| ✓ d4 = DigitalRead 4 (편변호)         |
| if d4 == HIGH                      |
| Expression pressed1 = true         |
| else 🛛 🖂                           |
| if pressed1 == true                |
| Expression cnt1 = cnt1 + 1         |
| if $cnt1 = 2$                      |
| Expression cnt1 = 0                |
| else 🔾                             |
| Expression cnt1 = 1                |
|                                    |
| Expression pressed1 = false        |
| if cnt1 == 1                       |
| ✔ DigitalWrite 13 (편변호) HIGH (값) 🔀 |
| ✓ Delay 200 (말리초)                  |
| ✔ DigitalWrite 13 (편변호) LOW (값) 🔀  |
| ✓ Delay 200 (밀리초)                  |

```
SPL 스크립트
                                                               스케치 코드
pressed1 = false
                                               boolean pressed1 = false;
cnt1 = 0
                                               int cnt1 = 0;
void setup()
                                               void setup()
{
                                               {
                                                  pinMode(4, INPUT);
}
                                                  pinMode(13, OUTPUT);
void loop()
                                                  Serial.begin(115200);
                                              }
{
  d4 = DigitalRead(4)
                                               void loop()
  if (d4 == HIGH)
                                               {
   {
                                                 int d4 = digitalRead(4);
      pressed1 = true
                                                  if (d4 == HIGH)
  }
  else
                                                  {
                                                    pressed1 = true;
  {
                                                  }
      if (pressed1 == true)
      {
                                                  else
         cnt1 = cnt1 + 1
                                                  {
                                                    if (pressed1 == true)
          if (cnt1 == 2)
                                                     {
             cnt1 = 0
                                                        cnt1 = cnt1 + 1;
          else
             cnt1 = 1
                                                         if (cnt1 == 2)
      }
                                                           cnt1 = 0;
                                                         else
      pressed1 = false
                                                           cnt1 = 1;
  }
                                                    }
   if (cnt1 == 1)
                                                    pressed1 = false;
                                                  }
  {
         DigitalWrite(13, HIGH)
         Delay(200)
                                                  if (cnt1 == 1)
         DigitalWrite(13, LOW)
                                                  {
                                                        digitalWrite(13, HIGH);
  }
                                                        delay(200);
   Delay(200)
                                                       digitalWrite(13, LOW);
}
                                                  }
                                                  delay(100);
                                              }
```

실습

- 5번 버튼을 한번 누르면 11번 LED가 계속 깜박이고, 다시 한번 누르면
   LED가 깜박이는 것을 멈추도록 하는 기능을 추가해 보자.
- 왼쪽과 오른쪽 방향 지시등을 모두 완성하기 위해 다음과 같이 전역 변수 를 정의한다.

|            | pressed1 = false | $\times$     |
|------------|------------------|--------------|
|            | cnt1 = 0         | $\mathbf{X}$ |
| Expression | pressed2 = false | $\boxtimes$  |
| Expression | cnt2 = 0         | $\mathbf{X}$ |

■ 버튼 센서 읽어 오는 부분을 다음과 같이 수정한다.

| Functi | on | Loop          |   | $\Box \ominus \boxtimes$ |              |
|--------|----|---------------|---|--------------------------|--------------|
|        | d4 | 😑 DigitalRead | 4 | (핀번호)                    | $\boxtimes$  |
|        | d5 | 😑 DigitalRead | 5 | (핀번호)                    | $\mathbf{X}$ |
| if     |    | d4 == HIGH    |   |                          | $\Theta$     |

■ 나머지 부분도 복사하여 5번 버튼 값으로 작동하는 기능을 추가해 본다.